## NaviCup mobiiliäpi juhend

- 1. Lae äpp alla Google Play poest või käivita mobiilist, et kontrollida vajadust uuenduste järele.
- 2. Äpi avalehel vali "4x4 Turistide seiklus -Klaperjaht 2019".
- 3. Logi sisse Mandaadist saadud kasutajanime ja parooliga.
- 4. Ürituse päeva hommikul avanevad kaardil ka kõik orienteerumispunktid. Saad seda kasutada alternatiivse navigeerimisvahendina.
- 5. Äpi kaardil kuvatakse ka võimalikud keelatud alad, kuhu siseneda ei tohi. Keelatud alasse sisenemised logitakse.
- 6. NaviCupi kasutamine fotokana.
  - 1. Lülita nutitelefonil välja kõik ekraanilukud ja mustrid, et seadme On/Off nuppu vajutades NaviCup kaart koheselt avaneks.
  - 2. Pildistamiseks klikka ekraanil sinist PICTURE nuppu. Avaneb fotoka vaade, kus pildi tegemiseks tuleb vajutada keskel asuvat pildistamisnuppu. Pärast pildi tegemist kuvatakse ette tehtud pilt mille saab rohelise "OK" nupuga kinnitada. Punane "Cancel" nupp on pildi uuesti tegemiseks. "OK" nupuga kinnitatud pilt saadetakse automaatselt levi olemasolul navicup.com serverisse. Saadetud kontrollpunkt muutub siniseks.
  - 3. Kui GPS signaal on nõrk või on mingi muu põhjus, miks GPS asukohta kätte ei saada, või asutakse kahe kontrollpunkti vahel, siis sinise pildistamise nupu vajutamisel saab pildistatava kontrollpunkti valida ka nimekirjast. Nimekiri on järjestatud kauguste järgi viimasest asukohast.
  - 4. Pildistamist saab juhtida ka seadme helivaljuse nuppudega. "Vol down" on pildistamiseks ja kinnitamiseks, "Vol up" tühistamiseks. Kui seadmel on olemas ka pildistamise nupp (näiteks veekindel Sony Experia), siis võib ka seda pildistamiseks vajutada ehk sisuliselt ongi tegemist tavalise nuppudega fotokaga.
  - 5. Valides menüüst "Change Camera", käivitatakse pildistamisel seadme vaikimisi fotokas.
  - 6. Kasuta laadimiseks docki või hoia laadimisjuhe tihti seadmega ühendatuna. Vali seadmele piisavalt võimas laadija.
  - 7. Kui NaviCup kasutamine ei ole mingil põhjusel võimalik, kasuta pildistamiseks muud seadet. Sel juhul tuleb pildid seadmest ümber laadida korraldaja arvutisse. Laadimise aja, koha ja korra määrab korraldustiim.
- 7. NaviCup kasutamine vaid trackerina
  - 1. Hoia **LAADIMISJUHE PIDEVALT JÄRGI**. Su telefon võib ilma laadijata "sleepi" minna või tühjaks saada. Laadimisjuhtme võimsus vali oma seadmest lähtuvalt.
  - 2. Lülita ekraan välja ja pista telefon turvalisse kohta, kus oleks ka GPS-signaal. Kui ekraan tööle jääb, tarbib telefon väga palju voolu.
  - 3. Äpi kaardil saab kuvada ka enda läbitud teekonda. Vali menüüst "Show/Hide path".

Navicup.com "4x4 Turistide seiklus -Klaperjaht 2019" ürituse lehel kuvatakse avalikult osalejate hetkeasukohad ja trackid.